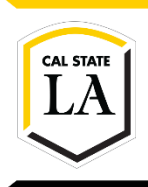

INFORMATION TECHNOLOGY SERVICES

# Map a Shared Network Drive

Spring 2020, Version 1

### **Table of Contents**

| Introduction2 |                                  |   |
|---------------|----------------------------------|---|
| Ma            | ap a Network Drive in Windows 10 | 2 |
| Ma            | ap a Network Drive in macOS      | 1 |

## Introduction

You can access a shared network drive by mapping it to your computer. Mapping allows you to access a network drive as though it were a local drive on your computer. Before you can map a network drive from off campus, you must first connect to the Cal State LA virtual private network (VPN).

### Map a Network Drive in Windows 10

This section covers how to map a network drive from off campus using Windows 10. Once the drive is mapped, it will appear in the left sidebar of the File Explorer window.

#### To map a network drive in Windows 10:

1. Connect to the Cal State LA VPN using GlobalProtect.

**NOTE:** See the <u>VPN</u> page for instructions on how to download, install, and connect to the Cal State LA VPN.

2. Click the Start button 💐, and then click File Explorer.

NOTE: You can also press the Windows key 💐 + E.

3. In the **File Explorer** window, click **This PC** in the left sidebar, and then click **Map network drive** on the **Computer** tab of the ribbon (see Figure 1).

NOTE: You can also right-click This PC, and then click Map network drive on the shortcut menu.

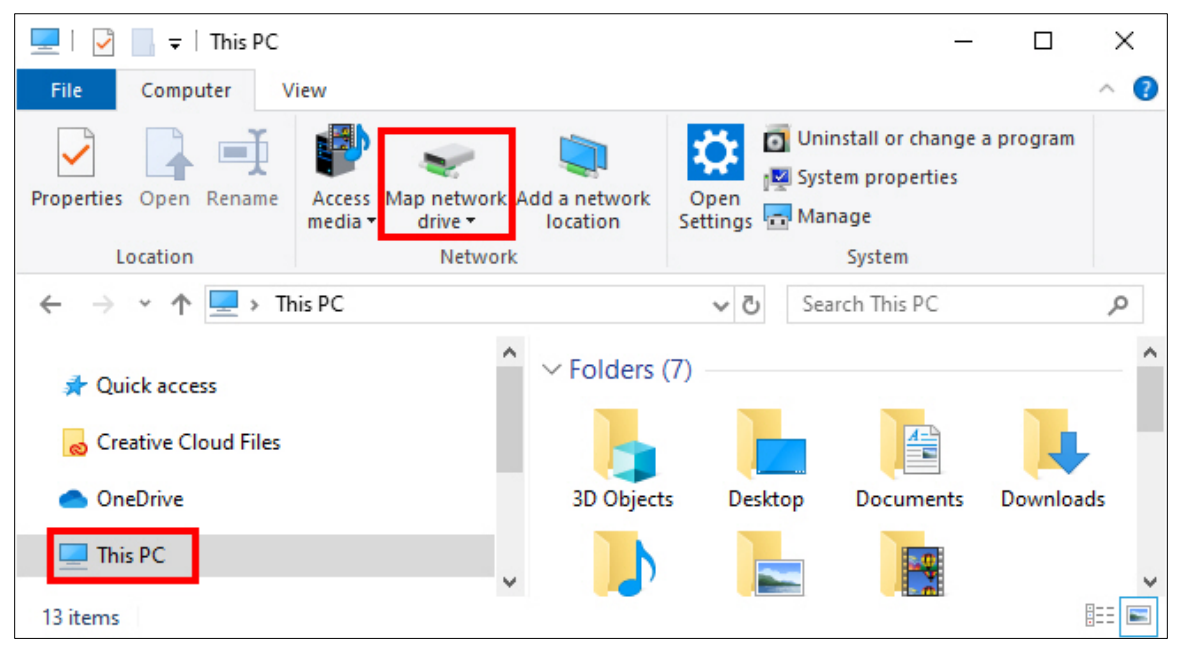

Figure 1 – File Explorer Window

- 4. In the **Map Network Drive** dialog box, do the following (see Figure 2):
  - a. From the **Drive** list, select an unused drive letter to assign to the network drive.
  - b. In the **Folder** box, enter the path of the shared network folder (\\tarzan.ad.calstatela.edu\dfs\ followed by the folder name).
  - c. Select the **Reconnect at sign-in** check box if you want to automatically reconnect to the shared network folder every time you log in to your computer.
  - d. Select the Connect using different credentials check box.
  - e. Click the Finish button.

| ÷ | 🍕 Map Ne                | twork Drive                                                                                                    | ×          |
|---|-------------------------|----------------------------------------------------------------------------------------------------|------------|
|   | What net<br>Specify the | twork folder would you like to map?<br>drive letter for the connection and the folder that you want to connect to:                                                                                                    |            |
|   | Drive:<br>Folder:       | Z:<br>\\tarzan.ad.calstatela.edu\dfs\foldername ∨ Browse Example: \\server\share<br>☑ Reconnect at sign-in<br>☑ Connect using different credentials <u>Connect to a Web site that you can use to store your documents and pictures</u> . |            |
|   |                         | Finish Cance                                                                                                    | : <b> </b> |

Figure 2 – Map Network Drive Dialog Box

- 5. In the **Windows Security** dialog box, do the following (see Figure 3):
  - a. In the **Username** box, enter your domain followed by a backslash (**ad\**) and your **MyCalStateLA ID** username.
  - b. In the Password box, enter your MyCalStateLA ID password.
  - c. Click the **OK** button.

| Windows Security                  | ×                            |
|-----------------------------------|------------------------------|
| Enter network credentia           | als                          |
| Enter your credentials to connect | to: tarzan.ad.calstatela.edu |
| ad\username                       | ×                            |
| Password                          |                              |
| Remember my credentials           |                              |
| ОК                                | Cancel                       |
|                                   |                              |

Figure 3 – Windows Security Dialog Box

### Map a Network Drive in macOS

This section covers how to map a network drive from off campus using macOS. Once the drive is mapped, it will appear on the desktop and in the left sidebar of the Finder window.

#### To map a network drive in macOS:

1. Connect to the Cal State LA VPN using GlobalProtect.

**NOTE:** See the <u>VPN</u> page for instructions on how to download, install, and connect to the Cal State LA VPN.

- 2. Click the **Finder** icon **C** on the **Dock**.
- 3. On the menu bar, click **Go**, and then click **Connect to Server**.

NOTE: You can also press Command + K.

- 4. In the **Connect to Server** window, do the following (see Figure 4):
  - a. In the **Server Address** box, enter the path of the shared network folder (**smb://tarzan.ad.calstatela.edu/dfs/** followed by the folder name).
  - b. Click the plus (+) icon if you want to add the path to the Favorite Servers list.
  - c. Click the **Connect** button.

|                   | Connec             | t to Server |        |         |
|-------------------|--------------------|-------------|--------|---------|
| smb://tarzan.ad.  | calstatela.edu/dfs | /foldername |        | ~       |
| Favorite Servers: |                    |             |        |         |
|                   |                    |             |        |         |
|                   |                    |             |        |         |
|                   | <u> </u>           |             | _      |         |
| + - 🏘 🗸           | ?                  | l           | Browse | Connect |

Figure 4 – Connect to Server Window

- 5. In the authentication dialog box, do the following (see Figure 5):
  - a. Next to Connect As, select the Registered User option.
  - b. In the Name box, enter your domain followed by a backslash (ad\) and your MyCalStateLA ID username.
  - c. In the **Password** box, enter your **MyCalStateLA ID** password.
  - d. Click the **Connect** button.

| îîî | Enter your name and password for the server<br>"tarzan.ad.calstatela.edu".<br>Connect As: Guest<br>Registered User |      |
|-----|----------------------------------------------------------------------------------------------------|------|
|     |                                                                                                    |      |
|     | Name: ad\username                                                                                                  |      |
|     | Password:                                                                                                    |      |
|     | Remember this password in my keychain                                                                              |      |
|     | Cancel                                                                                                    | nect |

Figure 5 – Authentication Dialog Box

**NOTE:** If the mapped network drive does not appear on the desktop, click **Finder** on the menu bar, click **Preferences** to open the **Finder Preferences** window, and then select the **Connected servers** check box on the **General** tab (see Figure 6).

| Finder Preferences                          |
|---------------------------------------------|
| General Tags Sidebar Advanced               |
|                                             |
| Show these items on the desktop:            |
| ✓ Hard disks                                |
| 🗹 External disks                            |
| CDs, DVDs, and iPods                        |
| Connected servers                           |
| New Finder windows show:                    |
| Ecents                                      |
| Open folders in tabs instead of new windows |

Figure 6 – Finder Preferences Window